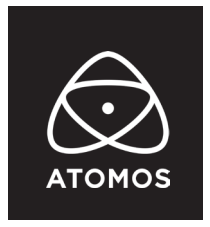

21 February 2023

#### リリースノート

# **AtomOS Lite 10.04.00**

# ZATO CONNECT

## 重要:

Atomos Cloud Studio から Frame.io サービスにアクセスする前に、 ZATO CONNECT がインターネットに接続されていること、タイムゾーンが現在地に対して 適切に設定されていることをご確認ください。

ZATO CONNECT を使用していて問題が発生した場合は、support@atomos.com までご連絡ください。

# インストールに関する注意事項:

ATOMOS では ZATO CONNECT を USB-C 20W 電源アダプタに接続するか、 新しく充電したバッテリーに接続しファームウェアのアップデートを行うことを推奨しています。

- 1. PC や ZATO CONNECT で SD カードを exFAT 形式でフォーマットします。対応する SD カードの詳細は https://atomos.zendesk.com/hc/en-us/articles/5297654113935-Recording-Compatible-SD-Cards からご確認いただけます。
- 2. AtomOS Lite の最新版を https://www.atomos.com/product-support?product=zato-connect から、 ダウンロードします。
- 3. 圧縮されたファイルを解凍し、.bin ファイルを SD カードのルートディレクトリに移動します。
- 4. ZATO CONNECT の電源がオフになっていることを確認します。
- 5. ZATO CONNECT の SD カードスロットに SD カードを挿入します。
- 6. 完全に充電されたバッテリーまたは、USB PD 電源アダプタを ZATO CONNECT に接続します。
- 7. 電源を押して起動します。
- 8. ZATO CONNECT はいくつかのアップデート画面を経て、最初は Atomos ロゴが表示されます。
- 9. デバイスはアップロード中に数回再起動し、インストールが完了すると再起動します。
- 10. 再起動後、このリリースで導入された新機能の詳細を説明するウェルカムメッセージが表示されます。

**注意**: ZATO CONNECT を AtomOS Lite 10.04.00 にアプデートした後、何らかの問題が発生した場合は、 一般タブ内の Device より「Unpair ACS(Atomos Cloud Studio との接続解除」、及び 「Reset Device(デバイスのリセット)」を実行し、以前の設定を全て消去してください。

### Frame.io-CAMERA TO CLOUD(C2C) に対応

H.264 で録画したファイルを Adobe が提供する Frame.io サービスにアップロードし、 リアルタイムで遠隔コラボレーションが可能

#### 運用上の注意点・制限事項

・ZATO CONNECT は、720p 及び 1080p の解像度、最大フレームレート 60fps の信号を出力できる HDMI 及び USB UVC ソースに対応しています。

・ブランド名やウォーターマークが入ったコンテンツを配信する場合、

オーバーレイメニューからアルファ透過の PNG オーバーレイを録画ファイルに適用することができます。 ・ZATO CONNECT で録画したファイルにはカメラのメタデータは含まれません。

・C2Cのファイルアップロードは、現在のところ、H.264LQ記録モード(5Mb/s)のみとなります。

・ZATO CONNECT の録画は、タイムコードやその他のトリガー方式で外部機器からトリガーすることは できません。録画の開始 / 停止は ZATO CONNECT の録画ボタンからしか行えません。

・ZATO CONNECT はインターレース入力信号に対応していません。

### 設定手順 -ACS と Frame.io の接続

#### ZATO CONNECT と Atomos Cloud Studio をペアリング

1. ZATO CONNECT を Wi-Fi または Ethernet でインターネットに接続します。

- 2.「Date & Time」メニューを選択し、お住まいの地域に会うように設定します。NTP 経由で自動的に 時刻と日付が設定されます。こうすることで、Frame.io にファイルを正しく転送することができます。
- 3. atomos.cloud で新しいアカウントを作成するか、既存の Atomos Cloud Studio アカウントに ログインします。
- 4. アカウントに新しいデバイスを追加するため、「Pair」を押した後に CONNECT メニューに表示される 3 つの単語を入力します。ZATO CONNECT にニックネームをつけてペアリング完了です。

**注意**:以前に Zato CONNECT をストリーミング用のアカウントに追加している場合、

Atomos Cloud studio に再度追加または再ペアリングする必要はありません。

#### Frame.ioC2C プロジェクトとの連携

- 1. Atomos Cloud Studio で Frame.io を保存先として選択します。
- 2. Frame.io のアカウントにログインするよう促されますので、ログイン情報を入力します。
- 3. 次のダイアログで、Atomos Cloud Studio と Frame.io との連携を許可します。
- 4. Atomos Cloud Studio アカウントが Frame.io とのペアリングを完了すると、ACS の Device タブに 自動的にリダイレクトされます。
- 5. ペアリングが完了すると、デバイスのメディア保存先として Frame.io プロジェクトが選択可能です。
- 6. Atomos Cloud Studio のデバイスカードの下部に Frame.io が表示されます。

トグルスイッチを ON にして、選択した Frame.io プロジェクトとの接続を確立します。

7. 新しいブラウザウィンドウで Frame.io アカウントにログインします。プロキシファイルが送信され、 個々のフォルダに保存されることを確認します。

- 8. ZATO の CONNECT メニューを見ると、Device モードが Frame.ioC2C であることがわかります。 また、選択した Frame.io プロジェクトが Destination の下に表示されます。
- 9. **オプション**: Frame.io プロジェクト内で、"C2C Connections"タブに移動し、識別しやすいように、 Atomos Cloud Studio で付けたニックネームと一致するように名称変更することをお勧めします。

10. ZATO がプロジェクトにリンクされると、録画されたファイルは自動的に Frame.io に転送されます。

- 11. 録画停止後、画面左上の緑色の矢印が表示され、Frame.io にファイルがアップロードされていることを示します。アップロード完了後、緑色の丸いアイコンが表示され、アイドル状態であることを示します。
- 12. 一度選択したプロジェクトにファイルが入れば、Frame.io プロジェクト内の他のファイルと同様に、 移動、コピー、注釈、共有が可能です。
- **注**: Frame.io Camera to Cloud を映像制作に活用する方法の詳細については、frame.io/c2c を参照するか、 Frame.io/c2c-training で Frame.io トレーニングシリーズをご覧ください。
- **注**: H.264 MQ、HQ、XQ モードで録画できる完全オフラインワークフローで ZATO CONNECT の 使用をしたい場合は、Atomos Cloud Studio の Frame.io トグルボタンのチェックを外して C2C プロジェクトとの接続を解除してください。

# バグ修正と全体の改善:

- Zato CONNECT が YouTube へのストリームを安定して行えない問題を解決しました。
- 再生ボタンを押してファイルブラウザを表示すると、HDMI/USB UVC の受信がバックグラウンドで 非表示にならないため、ファイルのアップロード状況を確認することができるようになりました。

## 既知の制限事項:

- ・ SD カード内のファイルを再生(PiP または通常再生)している場合、録画ボタンは無効となります。
- AtomX CAST の USB UVC 出力が、ZATO CONNECT では検出されません。
  CAST の HDMI PGM Out ポート経由で Zato CONNECT に接続することをお勧めします。
  この問題は ATEM mini スイッチャーなど他の機器でも発生しますので、
  HDMI 経由で Zato に接続することをお勧めします。
- 720pのソースでZATOに接続することは、現時点ではお勧めできません。
  PiP 信号、メイン入力信号ともに 1080pの解像度で接続することを推奨します。
- H.264 のプリセット LQ、MQ、HQ で録画したファイルは、再生モードでは滑らかに表示されない ことがあります。しかし、ストリーミングや HDMI/USB 出力では、滑らかに表示されます。